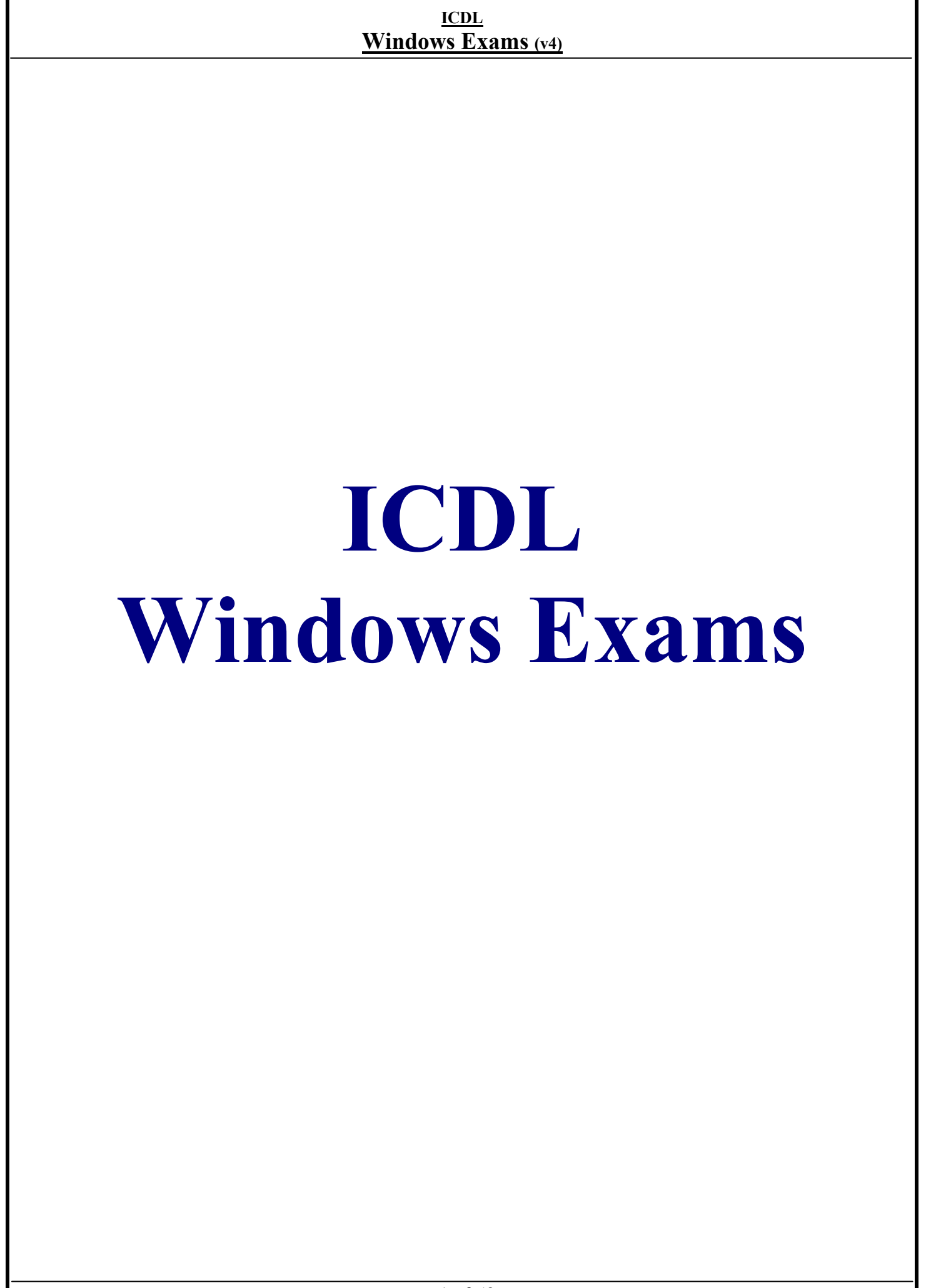

|                                                                    |                                                                                               | <u>I</u><br>Windows | <u>CDL</u><br>5 Exams (v4) |                             |   |
|--------------------------------------------------------------------|-----------------------------------------------------------------------------------------------|---------------------|----------------------------|-----------------------------|---|
|                                                                    |                                                                                               | Que                 | estion 1                   |                             |   |
| My Documents<br>My Computer<br>My Network<br>Places<br>Recycle Bin | AGM.ppt Scor<br>AGM.ppt Scor<br>Library.doc<br>Library.doc<br>Internet<br>Explorer<br>Licence | res.xls WinZip      |                            |                             |   |
| <b>Start</b>                                                       | 1 🕰 🔯 🗍                                                                                       |                     | •••                        | <b>∢</b> ⊬ <b>≇</b> 01:50 å | 3 |

On the simulated Windows desktop carry out the necessary steps to restart the computer.

Note: Do not use Ctrl + Alt + Delete for this question.

Select start > shutdown > select restart > ok

#### Be carful:

- Shutdown
- Stand By
- Log of user

Question 2

If the computer application you are working on has "frozen" what is the first thing you should do?

2

O Re-install the non-responding application.

O Press Ctrl+Alt+Delete.

O Turn off the PC's power supply.

O Select Exit from the application's File menu.

**Press Ctrl + Alt + Delete.** 

#### Question 3

Pressing which of the following keys would place a picture of what is currently displayed on your monitor onto the clipboard?

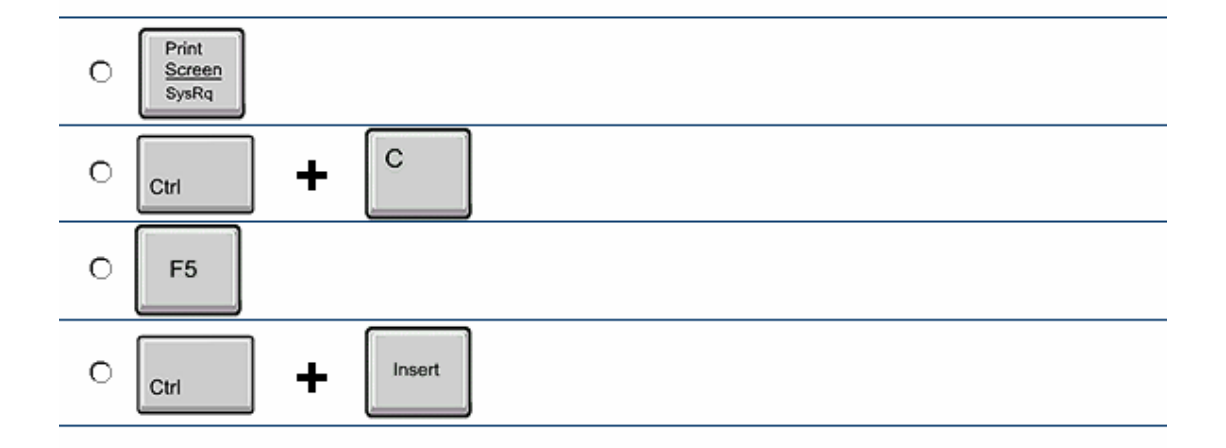

# **Print screen**

|                  |             | <u>\</u>    | <u>Nindows</u> | <u>Exams (v4</u> | <u>)</u> |                                |  |
|------------------|-------------|-------------|----------------|------------------|----------|--------------------------------|--|
|                  |             |             | Que            | stion 4          |          |                                |  |
| My Documents     | AGM.ppt     | Scores.xls  | WinZip         |                  |          |                                |  |
| My Computer      | Library.doc | Games       |                |                  |          |                                |  |
| My Network       |             | Accounts    |                |                  |          |                                |  |
| Places           | Explorer    | Clients.mdb |                |                  |          |                                |  |
| Noty do bin      | Licence     |             |                |                  |          |                                |  |
|                  |             |             |                | A.               |          | ○ 300, 001 KB<br>○ 200, 008 KB |  |
| * <b>R</b> Start | 1 🚈 🝙 📗     |             |                |                  |          | ○ 200, 000 KB<br>○ 450, 043 KB |  |

Use the simulated Windows Desktop to find out how much RAM is installed.

Select the appropriate radio button then click on SUBMIT.

Right click on my computer Properties > General Then select the RAM Speed > ok

#### Question 5

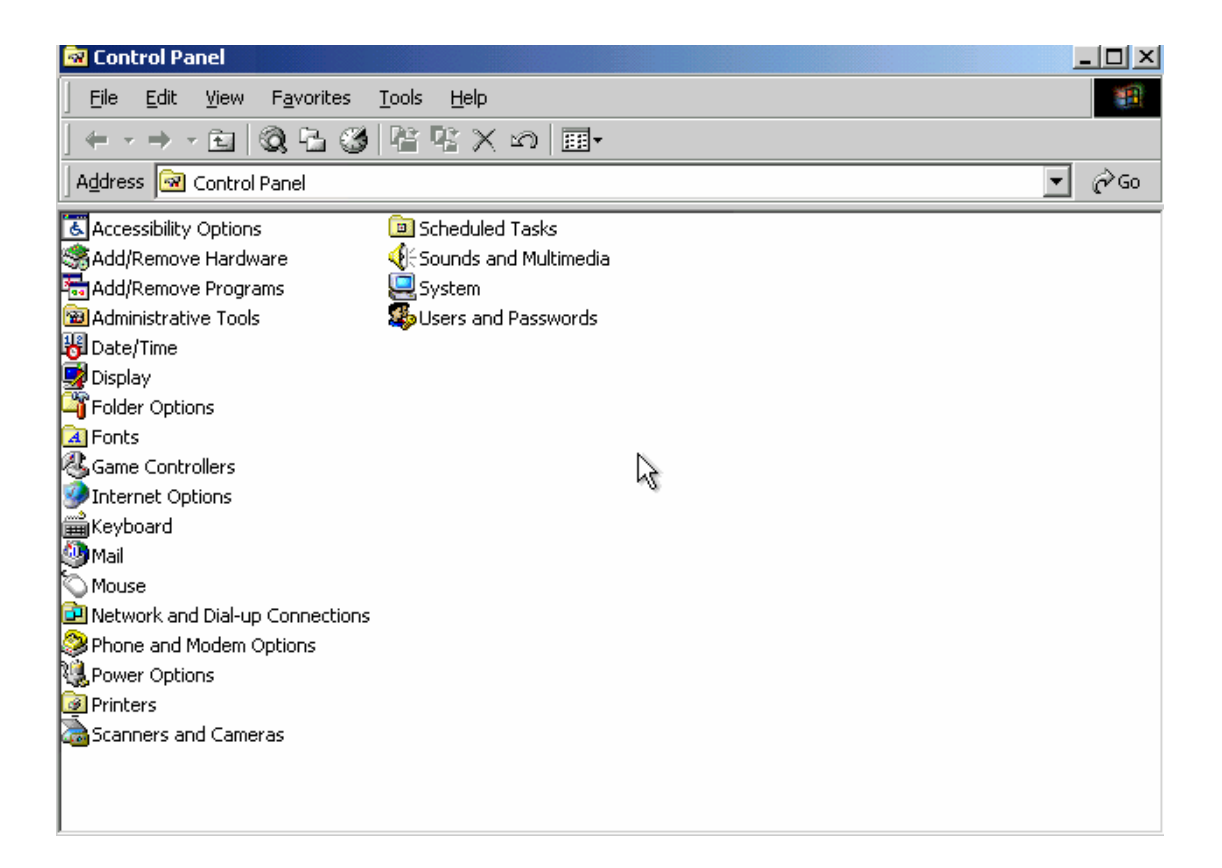

Change the keyboard language to UK English.

Double click Keyboard Input Locales > select to English UK Press Set as Defaults >> ok

#### Question 6

| 🔯 My Documents                                                                                                    |    |                  |         |             |            |
|----------------------------------------------------------------------------------------------------|----|------------------|---------|-------------|------------|
| <u>File E</u> dit <u>V</u> iew F <u>a</u> vorites <u>T</u> ools <u>H</u> elp                                                                                                    |    |                  |         |             | <b>1</b>   |
| $\leftarrow \cdot \rightarrow \cdot \boxdot \ \textcircled{0} \ \textcircled{0} \ \textcircled{0} \ \textcircled{0} \ \ddddot{0} \ \ddddot{0} \ $ | മ  |                  |         |             |            |
| Address 🖄 My Documents                                                                                                    |    |                  |         |             | •          |
| Folders                                                                                                    | ×  | Name 🛆           | Size    | Туре        | Modified   |
| 🕜 Desktop                                                                                                    |    | AddressList.mdb  | 20 KB   | Microsoft   | 22/11/2002 |
| 🕀 🖄 My Documents                                                                                                    |    | Clapping.wav     | 80 KB   | Wave So     | 22/11/2002 |
| 📮 🖳 My Computer                                                                                                    |    | Expenses.xls     | 67 KB   | Microsoft   | 22/11/2002 |
| 🗄 🚽 31⁄2 Floppy (A:)                                                                                                    |    | Holiday pics.ppt | 300 KB  | Microsoft   | 22/11/2002 |
| 🗄 🚍 Local Disk (C:)                                                                                                    |    | Invoice.doc      | 240 KB  | Microsoft   | 22/11/2002 |
| 🗄 🍙 Compact Disc (D:)                                                                                                    |    | 📑 Logo.jpg       | 75 KB   | JPG File    | 22/11/2002 |
| 🕀 🖻 🔁 Zip 100 (E:)                                                                                                    |    | 📮 Photos.zip     | 150 KB  | WinZip File | 22/11/2002 |
| 🗄 🗟 Control Panel                                                                                                    |    |                  |         |             |            |
| Recycle Bin                                                                                                    |    |                  |         |             |            |
|                                                                                                    |    |                  |         |             |            |
|                                                                                                    |    |                  |         |             |            |
|                                                                                                    |    |                  |         |             |            |
|                                                                                                    | 14 |                  |         |             |            |
|                                                                                                    |    |                  |         |             |            |
|                                                                                                    |    |                  |         |             |            |
|                                                                                                    |    |                  |         |             |            |
|                                                                                                    |    |                  |         |             |            |
|                                                                                                    |    |                  |         |             |            |
|                                                                                                    |    | <u> </u>         |         |             |            |
| 7 object(s) (Disk free space: 7.09 GB)                                                                                                    |    | 5                | 5.56 MB | 🛛 🖳 My Cor  | nputer //  |

Access the dialog box that would enable you to format the 3 ½ Floppy (A:) drive.

**Right Click on Floppy (A :)** Select > format.

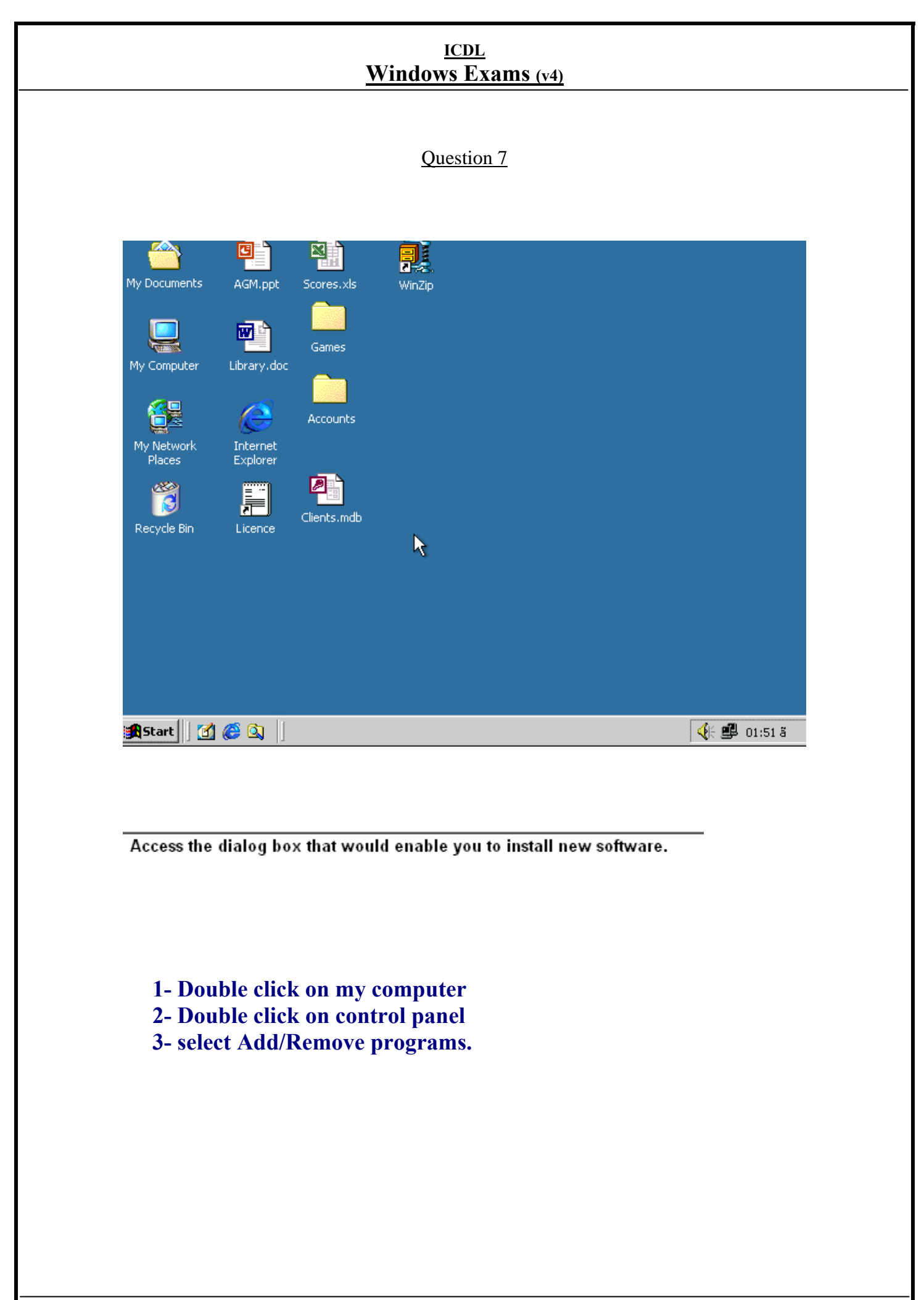

|                                                                    |                        | <u>Wi</u> ı                                    | <u>ICDL</u><br>ndows Exams (v4) |                    |  |
|--------------------------------------------------------------------|------------------------|------------------------------------------------|---------------------------------|--------------------|--|
|                                                                    |                        |                                                | Question 8                      |                    |  |
| My Documents<br>My Computer<br>My Network<br>Places<br>Recycle Bin | AGM.ppt<br>Library.doc | Scores.xls<br>Games<br>Accounts<br>Clients.mdb | WinZip                          |                    |  |
| Start d                                                            | 🏉 🖎 🍴                  |                                                |                                 | <b>€ €</b> 01:52 ã |  |

Use the Index tab of the Windows Help system to find help on audio files.

Click the Display button when you have finished.

Click on start menu > select help > select index tab Type audio files > click display.

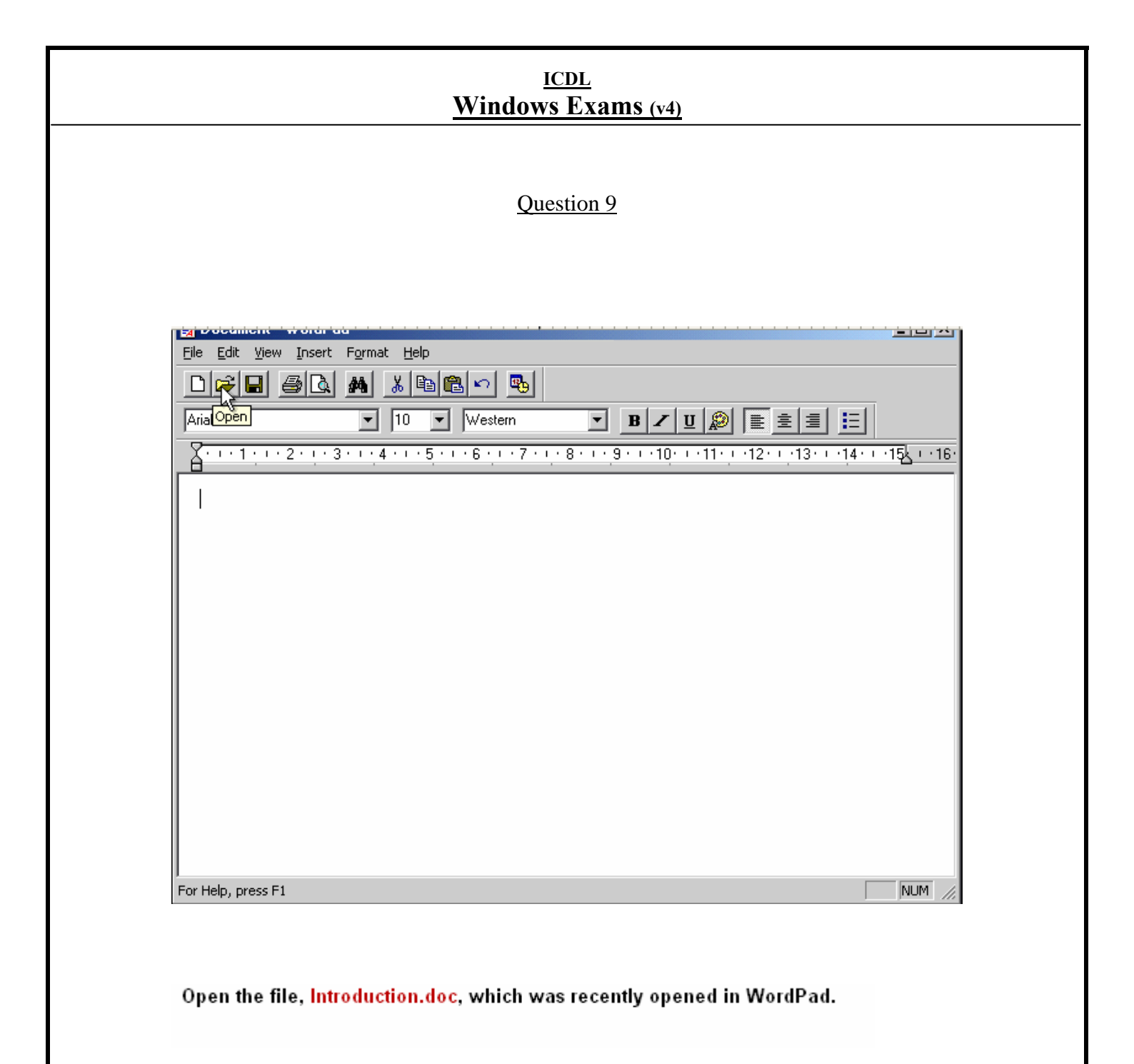

File > select to file name called Introduction At the last of this menu

#### Question 10

| 🗒 My First Document.rtf - WordPad                                                                                                    |
|----------------------------------------------------------------------------------------------------|
| <u>File Edit View Insert Format Help</u>                                                                                                    |
|                                                                                                    |
| Arial     ▼     10     ▼     Western     ▼     B     Z     U     20     ≣     Ξ     Ξ                                                                                                    |
| A · · · 1 · · · 2 · · · 3 · · · 4 · · · 5 · · · 6 · · · 7 · · · 8 · · · 9 · · · 10 · · · 11 · · · 12 · · · 13 · · · 14 · · · 15 · · · 16 · · · 16 · · · 10 · · · 11 · · · 12 · · · 13 · · · 14 · · · 15 · · · 16 · · · 16 · · · · 10 · · · · 11 · · · · 12 · · · · 13 · · · · 14 · · · 15 · · · 16 · · · · 16 · · · · 10 · · · · 10 · · · · 11 · · · ·                                                                                                    |
| The Solar System                                                                                                    |
| As far as we know, there are nine planets locked in orbit around the Sun. Only one, our own Earth,<br>supports life. But there are countless other suns throughout countless galaxies scattered across<br>the expanse of the universe. We still don't know if life exists on another planet in some other<br>galaxy.<br>But we do know more and more all the time about our own solar system. During the past 15 years,<br>space probes such as Mariner and Voyager missions have given us tremendous detail about all<br>the planets in this system. Tiny by comparison to the Milky Way, our solar system is awesome,<br>nevertheless, when considered in human scale. |
| Mercury                                                                                                    |
| Named for the wing-footed messenger of the Roman gods, Mercury races around its orbit at a dizzying speed of 30 miles(48 kilometers) per second, making the Mercurial year only 88 Earth days long. In contrast, one rotation around its axis-or a single day-takes almost 59 Earth days.                                                                                                    |
| Geology                                                                                                    |
|                                                                                                    |
| For Help, press F1 NUM                                                                                                    |

Save this file, My First Document.rtf onto the 3 ½" Floppy (A:) drive.

Note: This is a simulation - you do not need a floppy disk in the disk drive.

File > save as > select my computer Then select 3½ floppy (A:) > click save.

# Question 11

| My Documents AGM.ppt Scores.xls  |    |
|----------------------------------|----|
| My Documents AGM.ppt Scores.xls  |    |
| Games<br>My Computer Library.doc |    |
| My Computer Library.doc          |    |
|                                  |    |
|                                  |    |
| My Network Internet              |    |
| Places Explorer                  |    |
| Recycle Bin Licence              |    |
|                                  |    |
| $\mathbf{b}$                     |    |
|                                  |    |
|                                  |    |
|                                  |    |
|                                  |    |
|                                  |    |
|                                  |    |
| 🙀 Start 🛛 🙆 🔕 📔 🛛 🚯 👔            | 3ã |

Which of these icons is an application?

# Click on Internet explorer icon.

| Question 12<br>Wy Computer<br>My Computer<br>My Documents  |                             |
|------------------------------------------------------------|-----------------------------|
| My Computer Internet<br>Explorer<br>My Documents           |                             |
| Recycle Bin<br>Wy Network<br>Places                        |                             |
| Click and drag the My Documents icon into the white frame. | <b>∢</b> ⊱ <b>≝</b> 01:53 ã |

Question 13

| 🔍 My Documents                                                                                      |     |                  |        |             | 2          | ×  |
|----------------------------------------------------------------------------------------------------|-----|------------------|--------|-------------|------------|----|
| <u>Eile E</u> dit <u>V</u> iew F <u>a</u> vorites <u>T</u> ools <u>H</u> elp                        |     |                  |        |             | -          |    |
| $\leftarrow \cdot \rightarrow \cdot \boxdot @ @ \textcircled{2} @ \textcircled{2} \times \times \\$ | ( മ |                  |        |             |            |    |
| Address 🗠 My Documents                                                                              |     |                  |        |             | •          | ]  |
| Folders                                                                                             | ×   | Name 🛆           | Size   | Туре        | Modified   | I  |
| 🕜 Desktop                                                                                           |     | AddressList.mdb  | 20 KB  | Microsoft   | 22/11/2002 |    |
| 🕀 🗠 My Documents                                                                                    |     | Clapping.wav     | 80 KB  | Wave So     | 22/11/2002 |    |
| 🖶 🖳 My Computer                                                                                     |     | Expenses.xls     | 67 KB  | Microsoft   | 22/11/2002 |    |
| 😟 🚽 3½ Floppy (A:)                                                                                  |     | Holiday pics.ppt | 300 KB | Microsoft   | 22/11/2002 |    |
| 🗄 🖅 🚍 Local Disk (C:)                                                                               |     | Invoice.doc      | 240 KB | Microsoft   | 22/11/2002 |    |
| 🗄 🎰 🔊 Compact Disc (D:)                                                                             |     | 📑 📓 Logo.jpg     | 75 KB  | JPG File    | 22/11/2002 |    |
| E Control Panel<br>Control Panel<br>Recycle Bin                                                     |     | Debug Photos.zip | 150 KB | WinZip File | 22/11/2002 |    |
|                                                                                                    |     |                  |        |             |            |    |
| 7 object(s) (Disk free space: 7.09 GB)                                                              |     | 5.5              | 56 MB  | 🖳 My Cor    | nputer     | // |

In this Explorer window create a shortcut to the PowerPoint file called Holiday pics.ppt.

Select the Holiday pics.ppt file from right pane Right click to select create shortcut.

Question 14

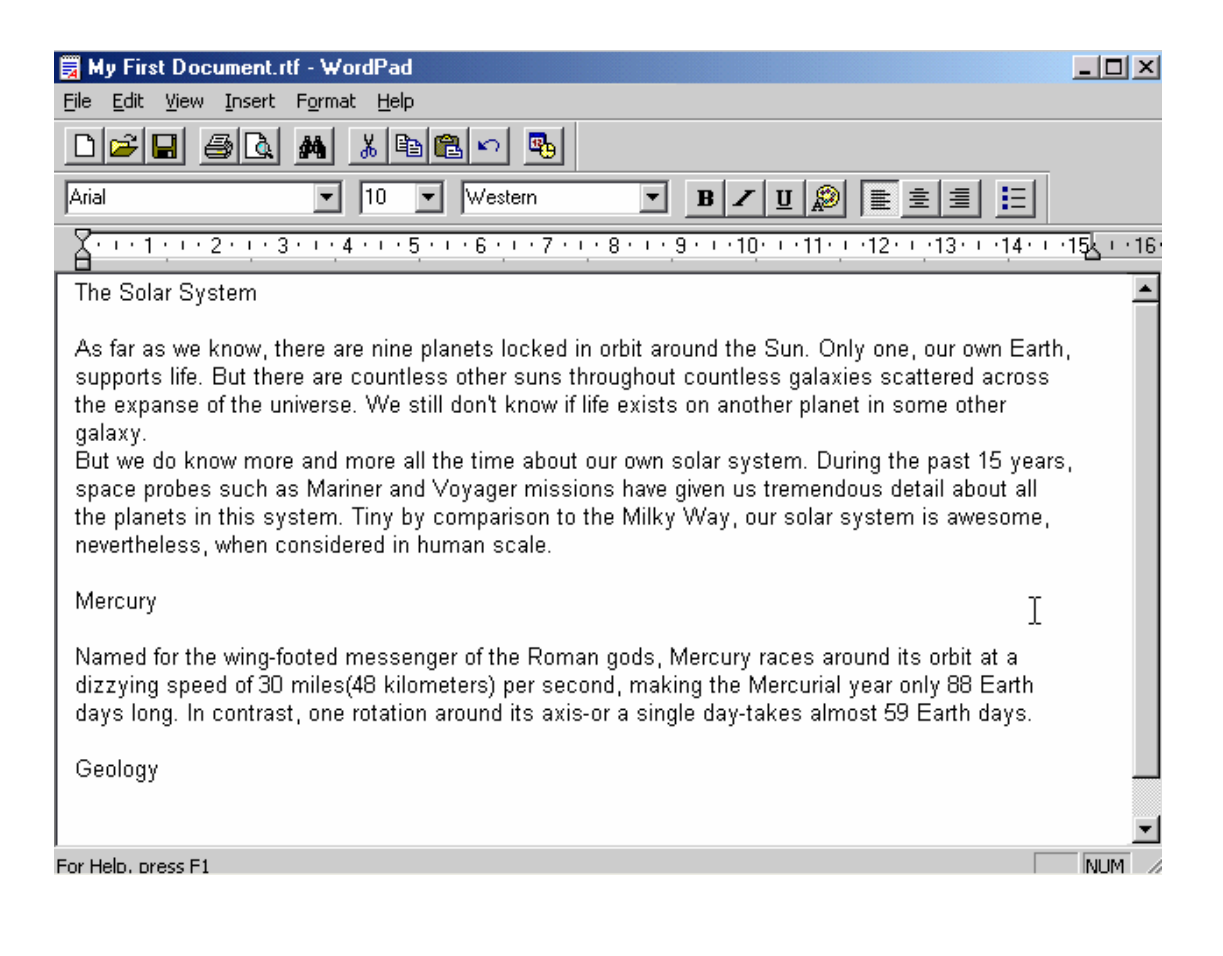

Click on WordPad's Scroll bar.

# Click on the scroll in the right side

| <u>ICD</u><br>Windows H                               | <u>DL</u><br>Exams (v4) |
|-------------------------------------------------------|-------------------------|
| Questi                                                | on 15                   |
| Questio                                               | 011 15                  |
| Eile Edit View Favorites Tools Help                   |                         |
|                                                       |                         |
| 31/2 Floppy Local Disk (C:) Compact Disc<br>(A:) (D:) |                         |
|                                                       |                         |
| Zip 100 (E:) Control Panel                            |                         |
| 5 object(s)                                           |                         |
|                                                       |                         |
|                                                       |                         |
|                                                       |                         |
|                                                       |                         |
|                                                       |                         |
| 🏽 🔀 Start 🛛 👩 🍪 🔲 🖳 My Computer                       |                         |
|                                                       |                         |
|                                                       |                         |
| Minimise the My Computer window.                      |                         |
|                                                       |                         |
|                                                       |                         |
|                                                       |                         |
|                                                       |                         |
| Click in minimize button in my com                    | iputer.                 |
|                                                       |                         |
|                                                       |                         |
|                                                       |                         |

#### Question 16

| 🔯 Local Disk (C:)                                                                           |   |                 |         |             | _ 🗆        | ×    |
|---------------------------------------------------------------------------------------------|---|-----------------|---------|-------------|------------|------|
| <u>File Edit View Favorites Tools H</u> elp                                                 |   |                 |         |             |            | 1    |
| $\leftarrow \cdot \rightarrow \cdot \boxdot @ @ \textcircled{2} @ \textcircled{2} X \times$ | മ |                 |         |             |            |      |
| Address C:\                                                                                 |   |                 |         |             |            | •    |
| Folders                                                                                     | x | Name 🛆          | Size    | Туре        | Modified   |      |
| 🗹 Desktop                                                                                   |   | My Documents    |         | File Folder | 22/11/2002 |      |
| 🗄 🔄 My Documents                                                                            |   | Drogram Files   |         | File Folder | 22/11/2002 |      |
| 🖻 🖳 My Computer                                                                             |   | i windows       |         | File Folder | 22/11/2002 |      |
| 🗄 🚽 31⁄2 Floppy (A:)                                                                        |   | 🐴 Book List.mdb | 20 KB   | Microsoft   | 22/11/2002 |      |
| 🕀 🖅 🖃 Local Disk (C:)                                                                       |   | Funding.xls     | 67 KB   | Microsoft   | 22/11/2002 |      |
| 🗄 🧟 Compact Disc (D:)                                                                       |   | Training.ppt    | 300 KB  | Microsoft   | 22/11/2002 |      |
|                                                                                             |   | 🖲 UserGuide.doc | 240 KB  | Microsoft   | 22/11/2002 |      |
| 🗄 ⊡ 🐼 Control Panel                                                                         |   |                 |         |             |            |      |
| Recycle Bin                                                                                 |   |                 |         |             |            |      |
|                                                                                             |   |                 |         |             |            |      |
|                                                                                             |   |                 |         |             |            |      |
|                                                                                             |   |                 |         |             |            |      |
|                                                                                             |   |                 |         |             |            |      |
|                                                                                             |   |                 |         |             |            |      |
|                                                                                             |   |                 |         |             |            |      |
|                                                                                             |   |                 |         |             |            |      |
|                                                                                             |   |                 |         |             |            |      |
| 4                                                                                           |   |                 |         |             |            |      |
| 7 object(s) (Disk free space: 7.09 GB)                                                      |   | <b>7</b>        | 5.56 MB | 📃 My Cor    | nputer     | _//, |

This window shows the contents of the C: drive in the right-hand pane. Click on the correct location to display the C: drive's folders in the left-hand pane as well.

**Click on the + icon in drive C** 

#### Question 17

| Image: My Documents         File       Edit       View       Favorites       Tools       Help         (+ +                                                                                                    | (m) =-                                                                                        |                                                        |                                                                           |                                                                                                |
|----------------------------------------------------------------------------------------------------|-----------------------------------------------------------------------------------------------|--------------------------------------------------------|---------------------------------------------------------------------------|------------------------------------------------------------------------------------------------|
| Address My Documents                                                                                                    | ·                                                                                             |                                                        |                                                                           | •                                                                                              |
| Folders                                                                                                    | × Name △                                                                                      | Size                                                   | Туре                                                                      | Modified                                                                                       |
| Desktop      My Documents      My Computer      My Computer      Jocal Disk (C:)      Docal Disk (C:)      Do | AddressList.md<br>Clapping.wav<br>Expenses.xls<br>Holiday pics.ppl<br>Invoice.doc<br>Logo.jpg | b 20 KB<br>80 KB<br>67 KB<br>240 KB<br>75 KB<br>150 KB | Microsoft<br>Wave So<br>Microsoft<br>Microsoft<br>JPG File<br>WinZip File | 22/11/2002<br>22/11/2002<br>22/11/2002<br>22/11/2002<br>22/11/2002<br>22/11/2002<br>22/11/2002 |
|                                                                                                    |                                                                                               |                                                        |                                                                           | ) Logo.jpg<br>) Invoice.doc<br>) Supplies.doc<br>) Funding.xls                                 |
| 7 object(s) (Disk free space: 7.09 GB)                                                                                                    |                                                                                               | 5.56 MB                                                | 🖳 Му                                                                      |                                                                                                |

Which of these files is stored on the 3 ½ Floppy (A:) drive?

Select the appropriate radio button then click on SUBMIT.

Select to 3<sup>1</sup>/<sub>2</sub> floppy choose the existing file.

#### Question 18

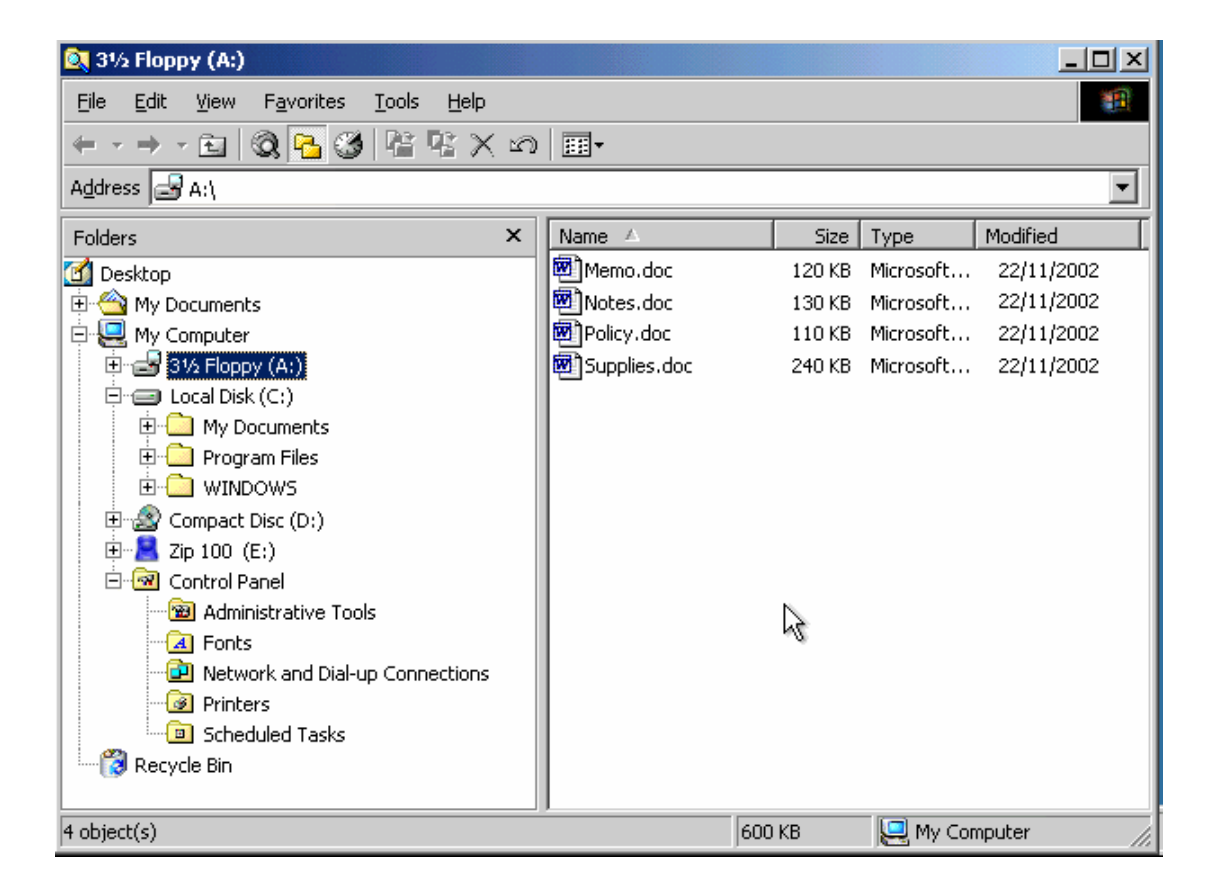

Create a new folder on the 3 ½ Floppy (A:) drive and name it Dates.

Press the Enter key when you have finished.

```
Right click
Select New > Folder > type Dates > Enter.
```

#### Question 19

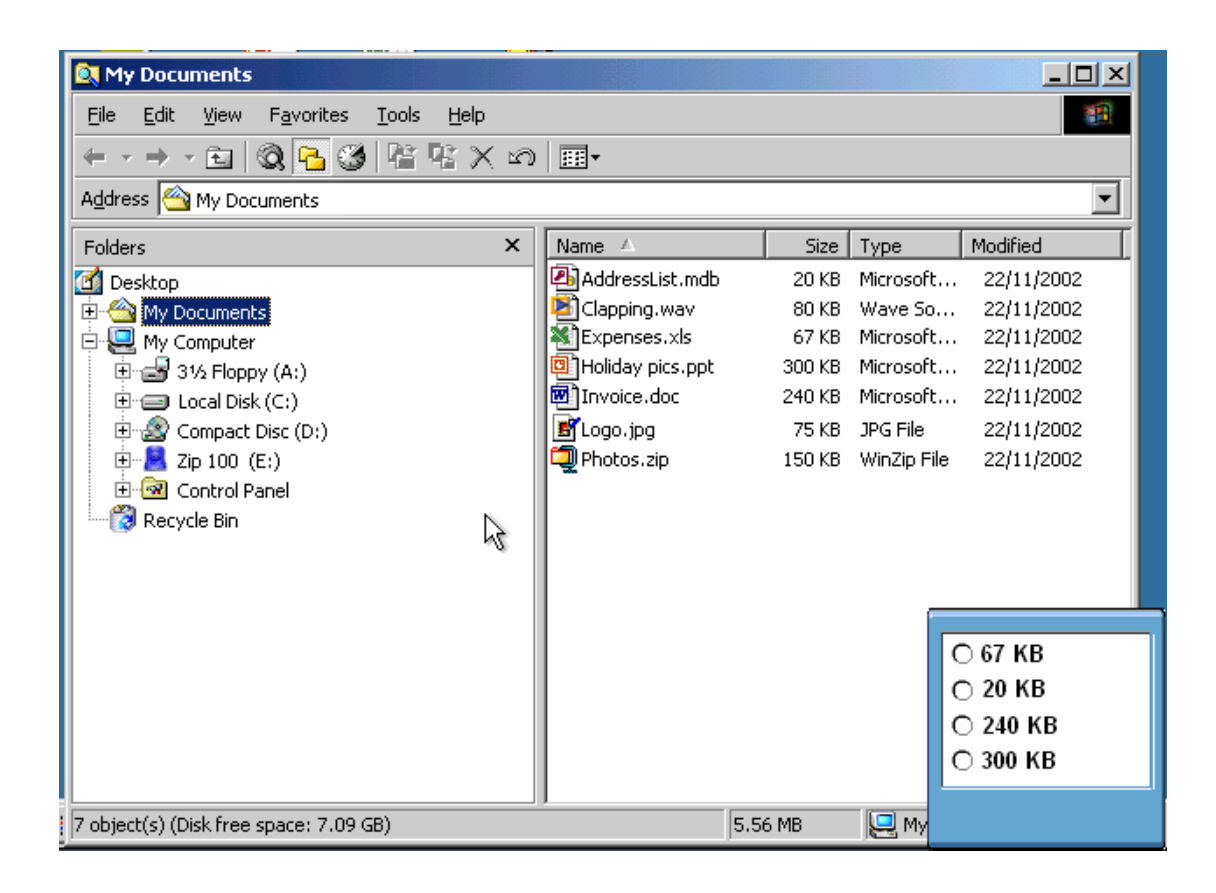

Open the C: drive folder and indicate which of these file sizes applies to the file Training.ppt.

Select the appropriate radio button then press SUBMIT.

Select the C: drive From the right pane look at the size for file Training.ppt.

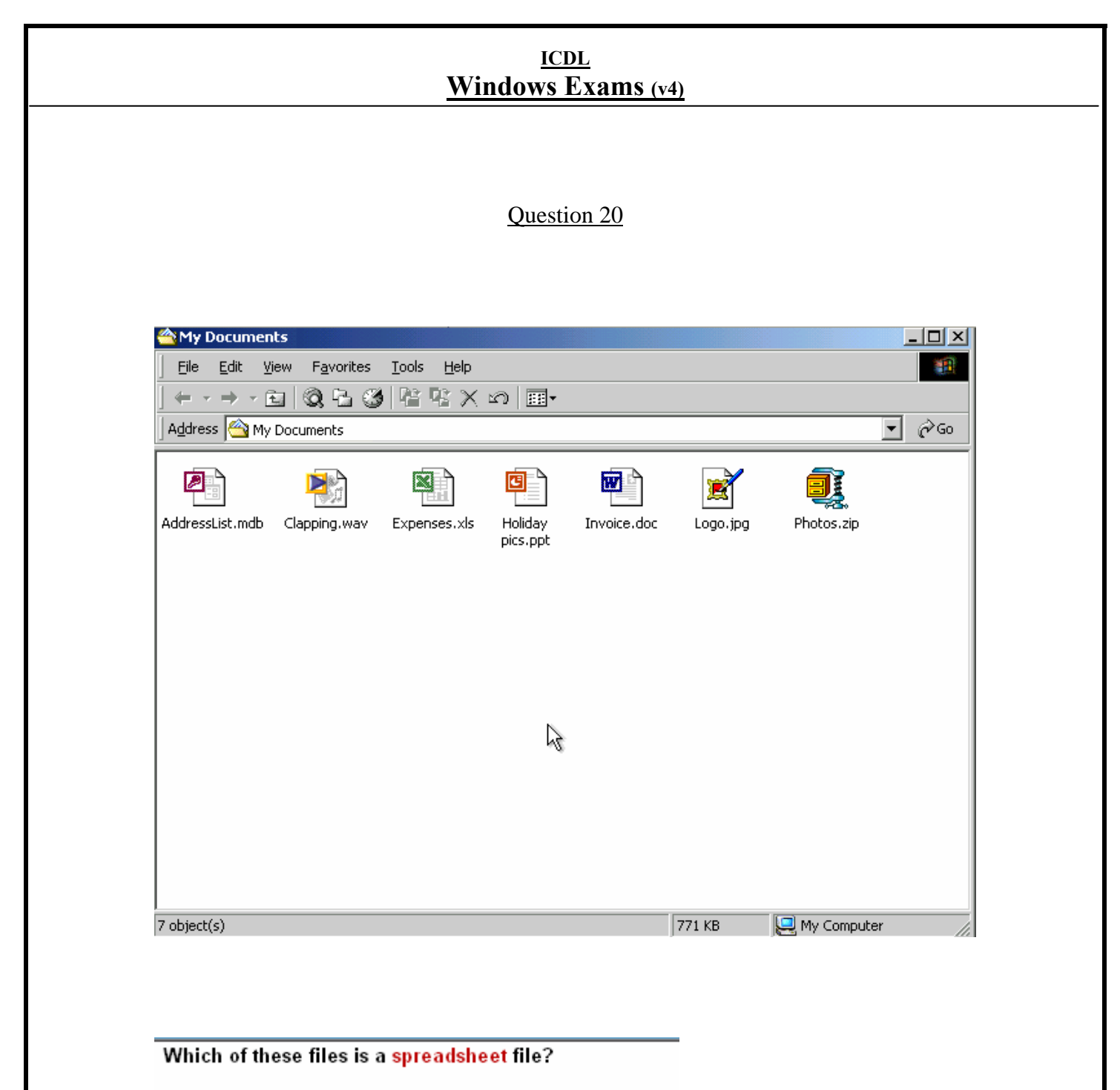

Click on the appropriate file to submit your answer.

# **Double click on the Excel file**

Question 21

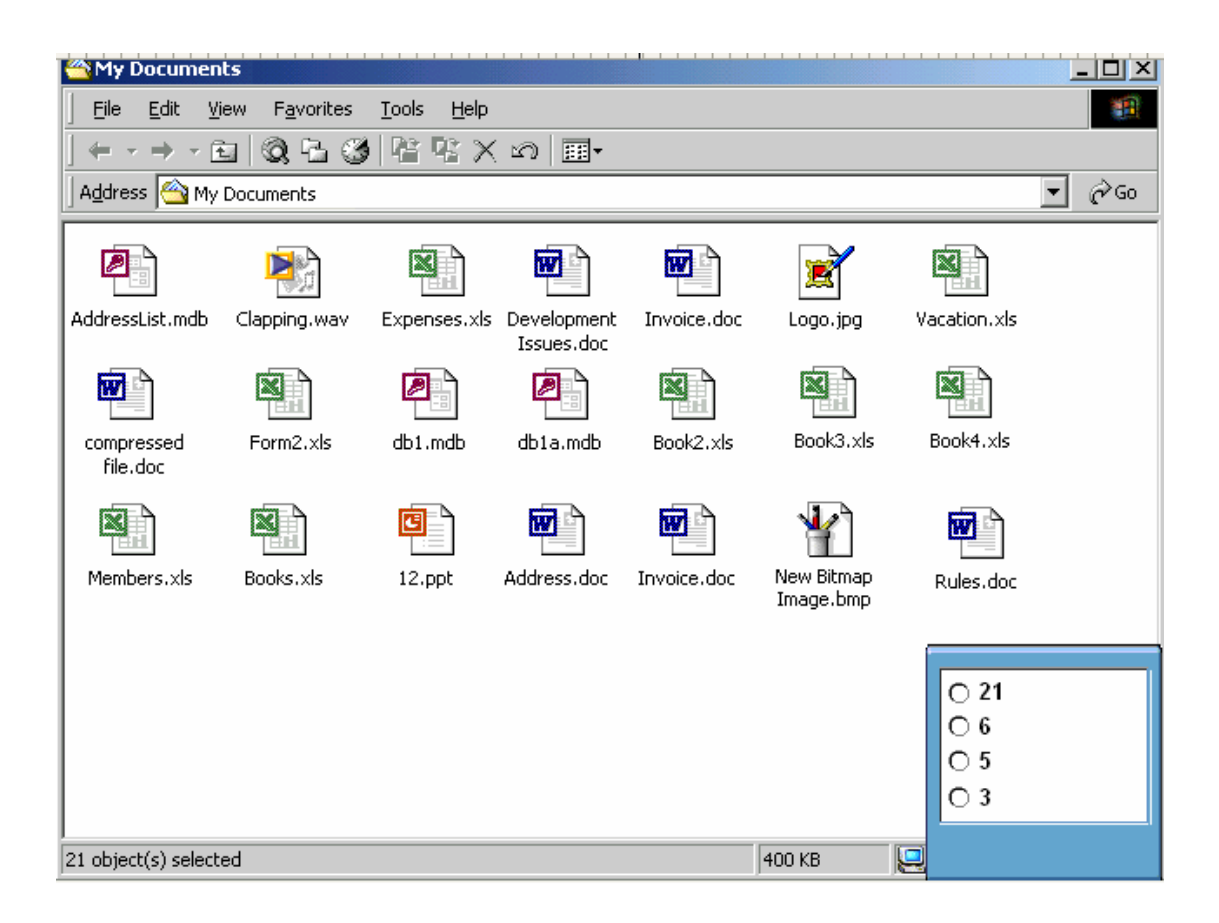

How many Word files are there in this window?

Select the appropriate radio button then click on SUBMIT.

Count the number of the word files in the window

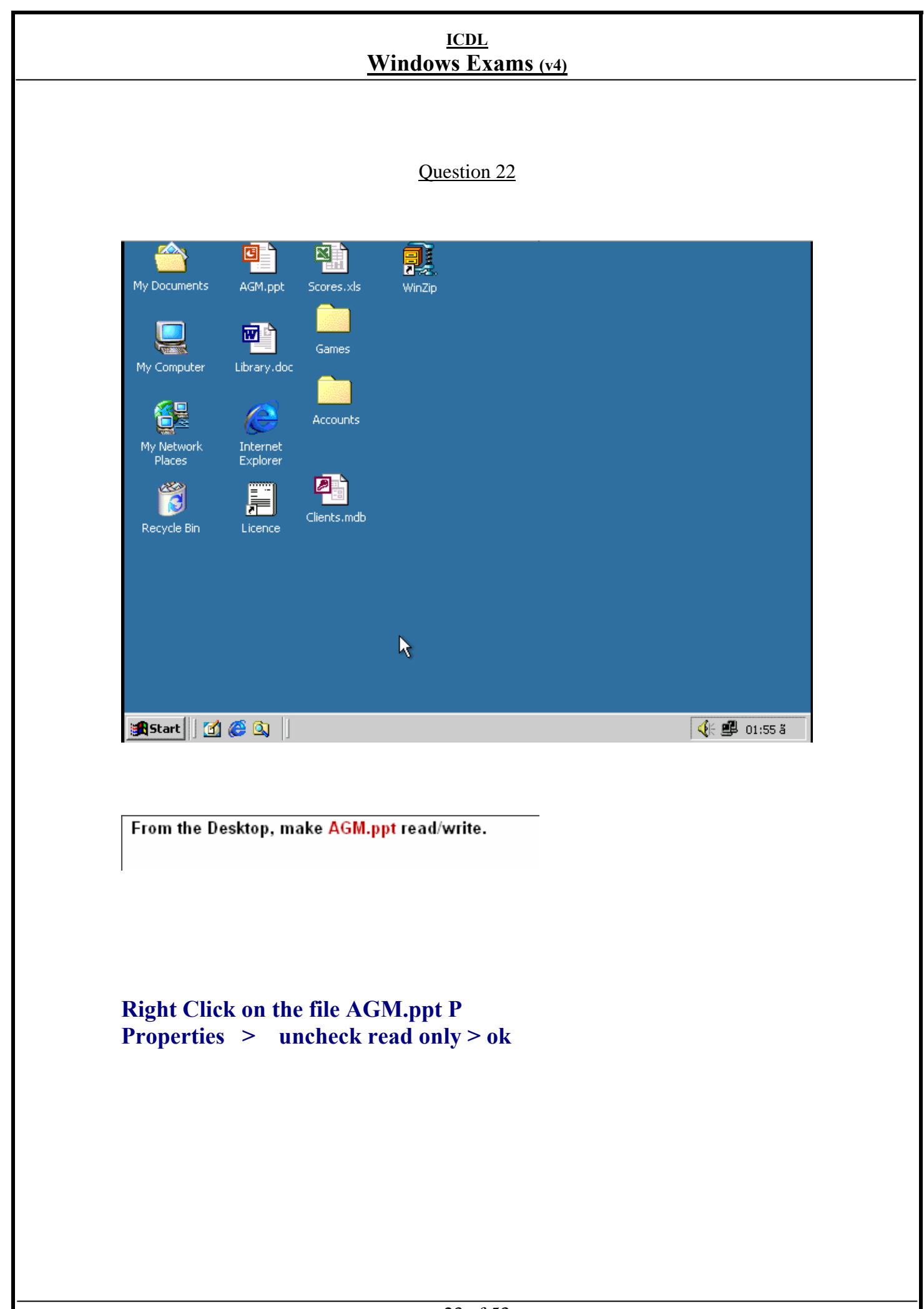

| <u>ICDL</u><br><u>Windows Exams (v4)</u>                                                                                                    |
|----------------------------------------------------------------------------------------------------|
| Question 23                                                                                                    |
| are important as they tell the<br>computer which application to use to open a file.<br>Desktop Icons File Names User Names<br>Version Numbers File Extensions |
|                                                                                                    |
| File Extensions                                                                                                    |
|                                                                                                    |
|                                                                                                    |
|                                                                                                    |
|                                                                                                    |
|                                                                                                    |
|                                                                                                    |

| <u>ICDL</u><br>Windows Exams (v4)   |
|-------------------------------------|
|                                     |
| Question 24                         |
| Disabling any viruses within a file |
| is called                           |
| Disinfecting Deleting Disarming     |
| Virus Scanning File Cleanup         |
|                                     |
| Disinfecting                        |
|                                     |
|                                     |
|                                     |
|                                     |
|                                     |
|                                     |
|                                     |
|                                     |
|                                     |
|                                     |

Question 25

| 🔍 3½ Floppy (A:)                    |   |                |        |             | - D ×      |
|-------------------------------------|---|----------------|--------|-------------|------------|
| Eile Edit View Favorites Tools Help |   |                |        |             |            |
| ← → → → ⊡   Q, 🔁 🥸 階 🥸 🗙            | 3 | -              |        |             |            |
| Address 🛃 A:\                       |   |                |        |             | •          |
| Folders                             | × | Name 🛆         | Size   | Туре        | Modified   |
| 🗹 Desktop                           |   | Memo.doc       | 120 KB | Microsoft   | 22/11/2002 |
| 🗄 🔄 My Documents                    |   | Notes.doc      | 130 KB | Microsoft   | 22/11/2002 |
| 📄 🖳 My Computer                     |   | 💌 Policy.doc   | 110 KB | Microsoft   | 22/11/2002 |
| 🕀 🚽 31⁄2 Floppy (A:)                |   | 🕅 Supplies.doc | 240 KB | Microsoft   | 22/11/2002 |
| 🖹 🚍 Local Disk (C:)                 |   | 🚞 Tax Briefs   |        | File Folder | 5/11/2006  |
| 🗄 💼 My Documents                    |   |                |        |             |            |
| 🕀 🛄 Program Files                   |   | 10             |        |             |            |
|                                     |   |                |        |             |            |
| 🕀 🌌 Compact Disc (D:)               |   |                |        |             |            |
|                                     |   |                |        |             |            |
|                                     |   |                |        |             |            |
| Administrative Tools                |   |                |        |             |            |
| Fonts                               |   |                |        |             |            |
| Network and Dial-up Connections     |   |                |        |             |            |
| Scheduled Teals                     |   |                |        |             |            |
|                                     |   |                |        |             |            |
|                                     |   |                |        |             |            |
| 5 object(s)                         |   | 6              | 00 KB  | 🖳 My Cor    | nputer //. |

In the current A: drive, change the name of the folder entitled Tax Briefs to Tasks.

Press the Enter key when you have finished.

**Right click Tax Briefs** Select Rename > type Tasks > press Enter.

#### ICDL Windows Exams (v4) Question 26 🔍 My Documents \_ 🗆 × File Edit View Favorites <u>T</u>ools Help ← - → - ⊡ 🔍 🎦 🥸 🖺 🧏 X ဟ 🗐-Address 🔄 My Documents • Folders х Name 🛆 Size Modified Туре 🐴 AddressList.mdb 🚮 Desktop 20 KB Microsoft... 22/11/2002 🗄 My Documents Clapping.wav 80 KB Wave So... 22/11/2002 🚊 🖳 My Computer Expenses.xls 67 KB Microsoft... 22/11/2002 🗄 🚽 31⁄2 Floppy (A:) Holiday pics.ppt 300 KB Microsoft... 22/11/2002 🕅 Invoice.doc 240 KB Microsoft... 22/11/2002 🗄 🖅 🖃 Local Disk (C:) . 🗄 🧟 Compact Disc (D:) 🛃 Logo.jpg 75 KB JPG File 22/11/2002 🗄 📲 Zip 100 (E:) 🗐 Photos.zip 👘 150 KB WinZip File 22/11/2002 🗄 🎯 Control Panel 🛛 👸 Recycle Bin 13 80 KB Type: WAV Audio Size: 80 KB 🖳 My Computer

Without deselecting the file Clapping.wav select Logo.jpg.

Do not select any other files.

**Press & Hold Ctrl from keyboard > Select Logo. jpg file.** 

Question 27

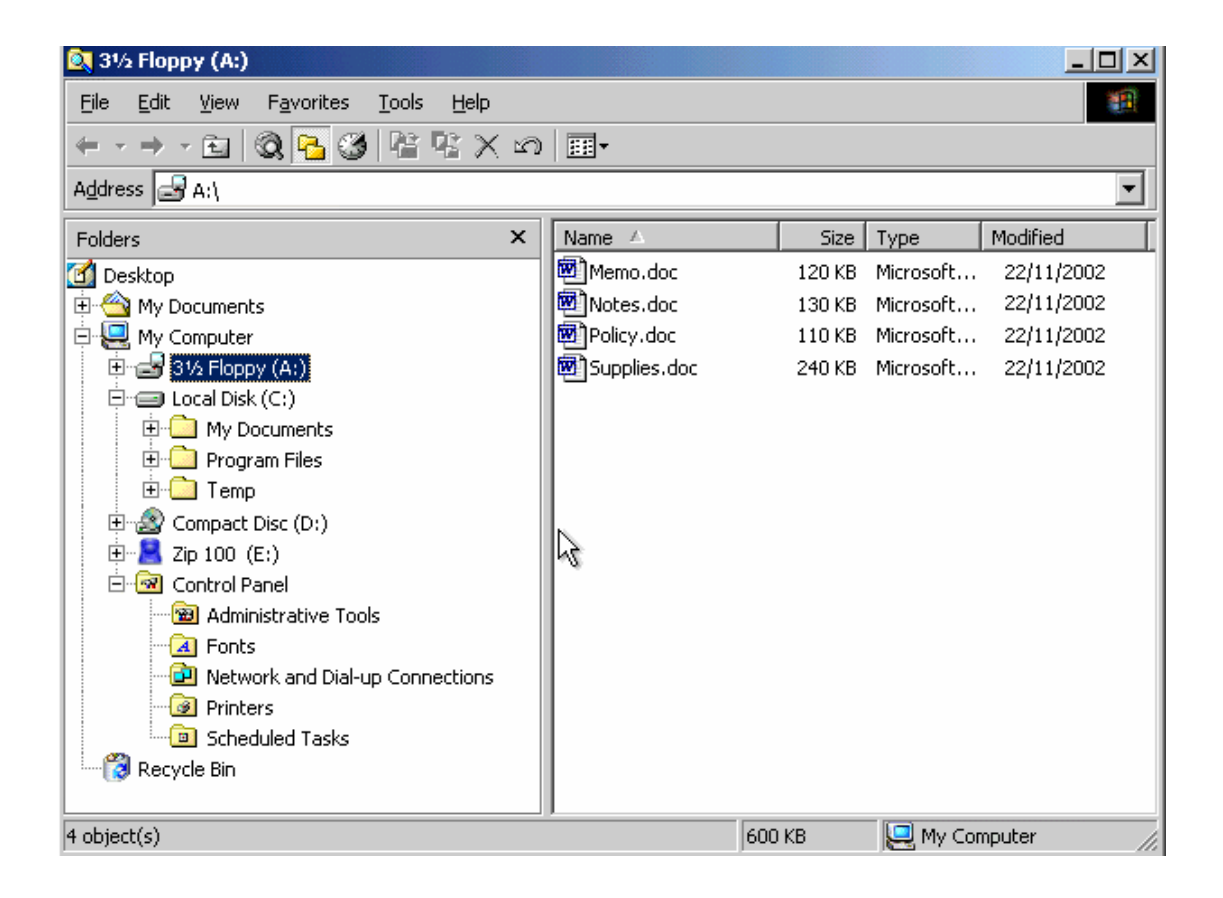

Move the Policy.doc file from the 3 ½ Floppy (A:) drive to the Zip 100 (E:) drive.

**Right click on the file Policy.doc** Cut > open Zip 100 (E :) drive > paste.

| <u>ICDL</u>   |      |  |  |  |  |  |  |
|---------------|------|--|--|--|--|--|--|
| Windows Exams | (v4) |  |  |  |  |  |  |

Question 28

Which of these statements is **false**? It's important to backup files to an external storage device so that:

• you still have files stored in external location if the building with your PC is flooded.

O original files can be restored from backup if someone on the network deletes files by mistake.

O two teams can work on the same files in two different locations.

2

O you can restore your files from backup if you lose your laptop.

• Two teams can work on the same files in two different locations

Question 29

Which **two** of these statements could each be used to complete the following sentence? A computer virus is a program that:

O can usually be detected by anti-virus software.

O cannot enter your computer unless your computer is on a network.

O disappears once it has displayed a message.

O can reproduce itself via email attachments.

O can enter a computer system if hardware such as a new mouse is added.

- Can usually be detected by anti-virus software.
- Can reproduce itself via email attachments.

#### Question 30

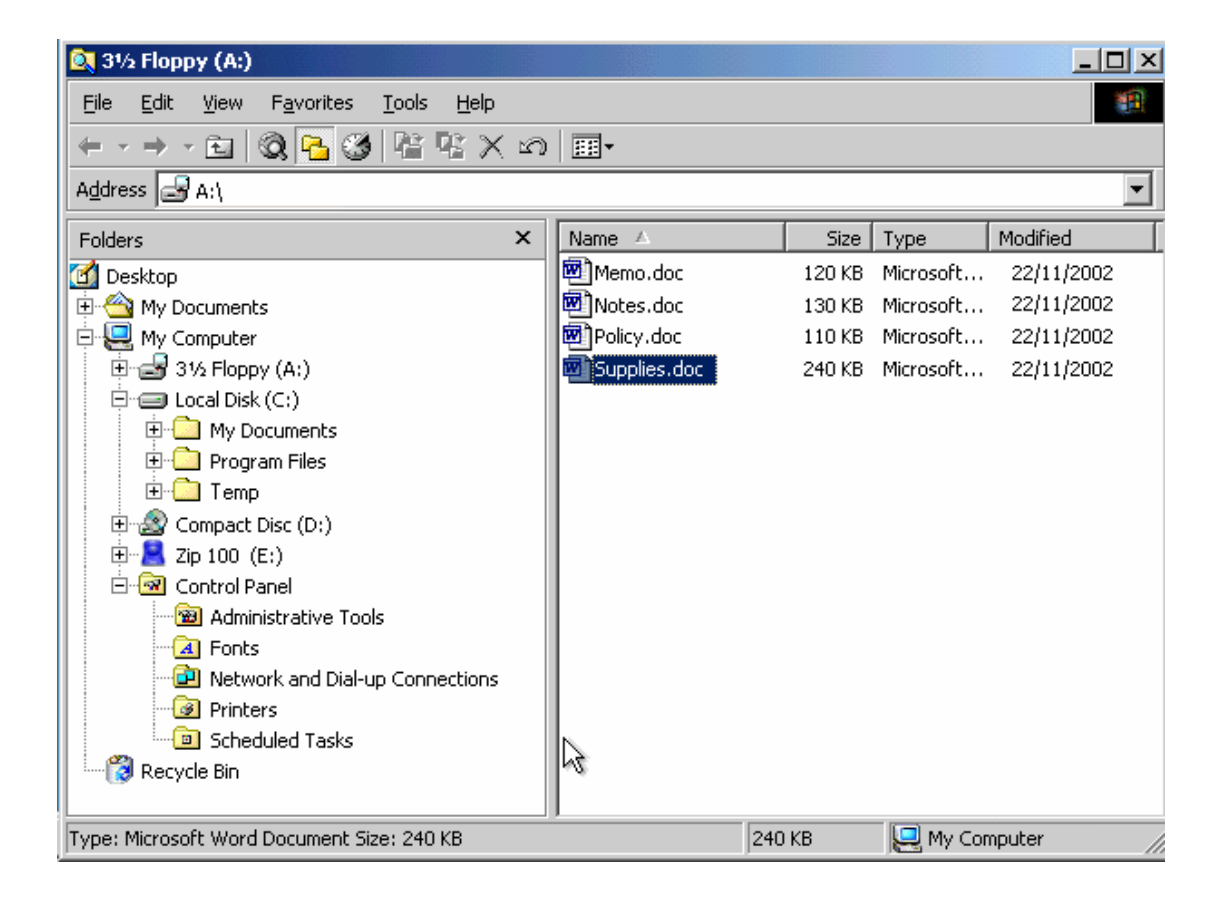

Delete the file Policy.doc.

Select the file Policy.doc > press delete on standard bar.

|                            | <u> </u>                                      | <u>ICDL</u><br>Windows Exams (v4)                   |                            |
|----------------------------|-----------------------------------------------|-----------------------------------------------------|----------------------------|
|                            |                                               | Question 31                                         |                            |
| My Documents               | AGM.ppt Scores.xls                            | WinZip                                              |                            |
| My Computer                | Library.doc                                   |                                                     |                            |
| My Network                 | Internet<br>Evolutioner                       |                                                     |                            |
| Recycle Bin                | Licence                                       |                                                     |                            |
|                            |                                               | ₹                                                   |                            |
|                            |                                               |                                                     |                            |
| 🕄 Start                    | e 🖉 🖾 🔢                                       |                                                     | 🅀 🕮 01:57 ä                |
| Using the W                | /indows Search tool                           | i, find a file named <mark>Bookings</mark> on       | the <mark>C:</mark> drive. |
| Select star<br>in search t | rt menu <b>→</b> search<br>for files or folde | h→for files or folders→ty<br>ers named→press Search | pe "Booking"<br>now.       |

Question 32

| Eile Edit View Favorites Tools H            | elp 💼                                  |
|---------------------------------------------|----------------------------------------|
| ] ← → → • 🖻 🔯 🔁 🥸 階 🥸                       | X ら ■•                                 |
| Search                                      | × Enter your search criteria to begin. |
| 💐 New 🛛 🤣                                   |                                        |
| Search for Files and Folders                |                                        |
| Search for files or folders na <u>m</u> ed: |                                        |
| Containing text:                            |                                        |
| Look in:                                    |                                        |
| Stop Search                                 |                                        |
| Search Options <<                           |                                        |
| 🗖 Туре                                      |                                        |
| 🗖 Size                                      |                                        |
| Advanced Options                            |                                        |
| Indexing Service is currently disabled.     |                                        |

Find all files on the C: drive that were created during the previous 2 months.

Click the Search Now button to submit your answer.

# Check Date from search options → select file created from drop down list → choose in the last 2 months.

| <u>ICDL</u><br><u>Windows Exams (v4)</u>                                                                                                    |  |
|----------------------------------------------------------------------------------------------------|--|
| Question 33                                                                                                    |  |
| My Documents AGM.ppt   AGM.ppt Scores.xls   Family   Family   Photos.zip     My Computer   Library.doc   Games   Internet   Explorer   Accounts   Accounts   Library.doc   Library.doc   Computer   Library.doc   Computer   Library.doc   Computer   Library.doc   Computer   Library.doc   Computer   Library.doc   Computer   Computer   Library.doc   Computer   Computer </td <td></td> |  |
| Start 2 2 2 01:58 8<br>Extract the contents of the selected WinZip file, Family Photos.zip, to the Desktop.                                                                                                    |  |
| R.click on the file named Photos. Zip → select Extract to<br>→Click Extract                                                                                                    |  |
| 24 of 52                                                                                                    |  |

Question 34

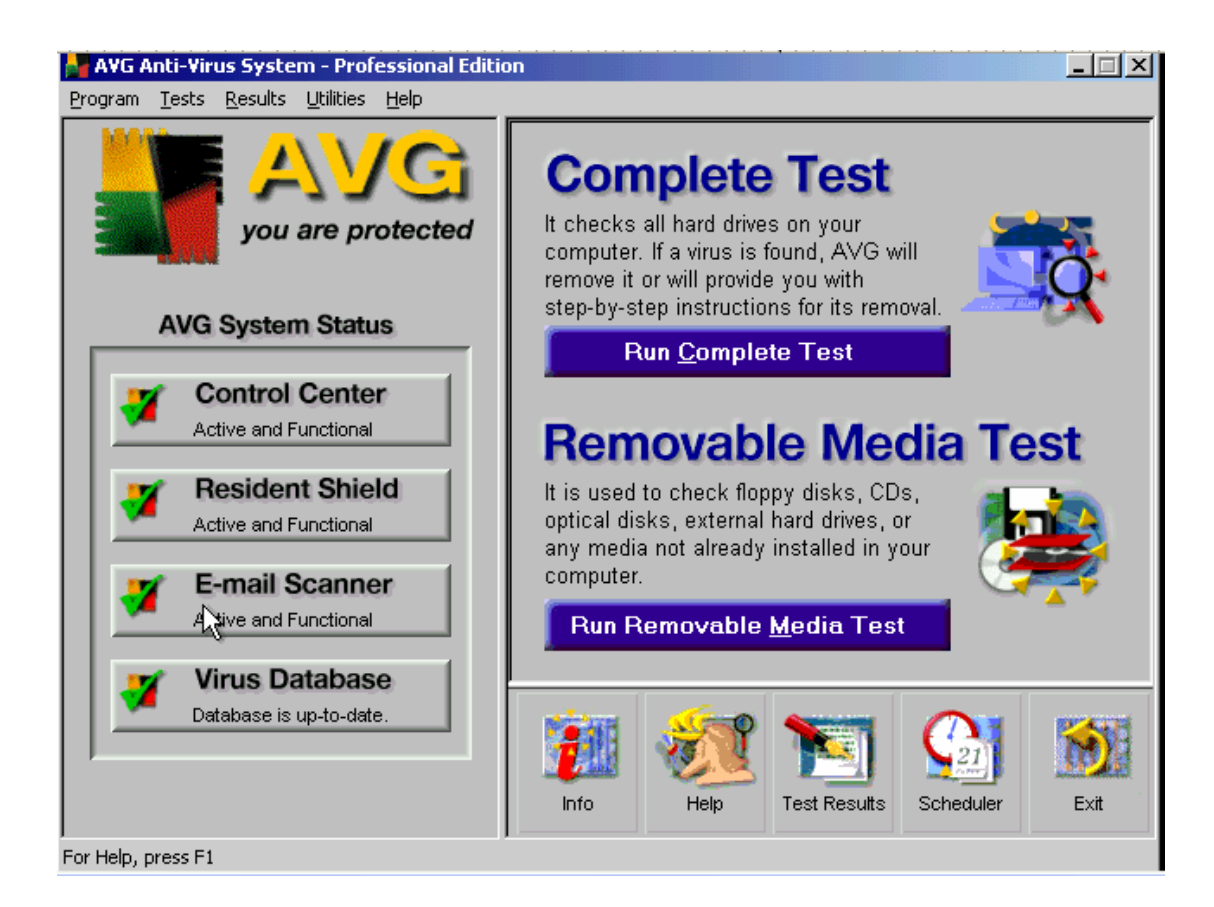

Check for viruses on the [E:] drive of this PC and move any that are found to a safe place where they cannot do any harm.

Click on Run Removable Media Test→choose drive [E:]→click scan now→click move all to VIRUS VAULT.

|                   |                                                                                                    | W                                              | <u>ICDL</u><br>indows Exam | <u>S (v4)</u>        |                 |            |
|-------------------|----------------------------------------------------------------------------------------------------|------------------------------------------------|----------------------------|----------------------|-----------------|------------|
|                   |                                                                                                    |                                                | Question 35                |                      |                 |            |
|                   | My Documents AGM.ppt<br>AGM.ppt<br>My Computer Library.doc<br>My Network Places Internet<br>Recycle Bin Licence | Scores.xls<br>Games<br>Accounts<br>Clients.mdb | WinZip                     |                      |                 |            |
|                   | start                                                                                                    | er Wizard ti                                   | at would enable            | you to install a new | Conter          |            |
|                   | Click on start me                                                                                               | er Wizard u<br>nu→settii                       | ngs <b>→</b> printer=      | D.click on Add       | l Printer.      |            |
| <br>Windows Exams | release 1.1                                                                                                    |                                                | 36 of 53                   |                      | By Talal Hassan | March 2007 |

Question 36

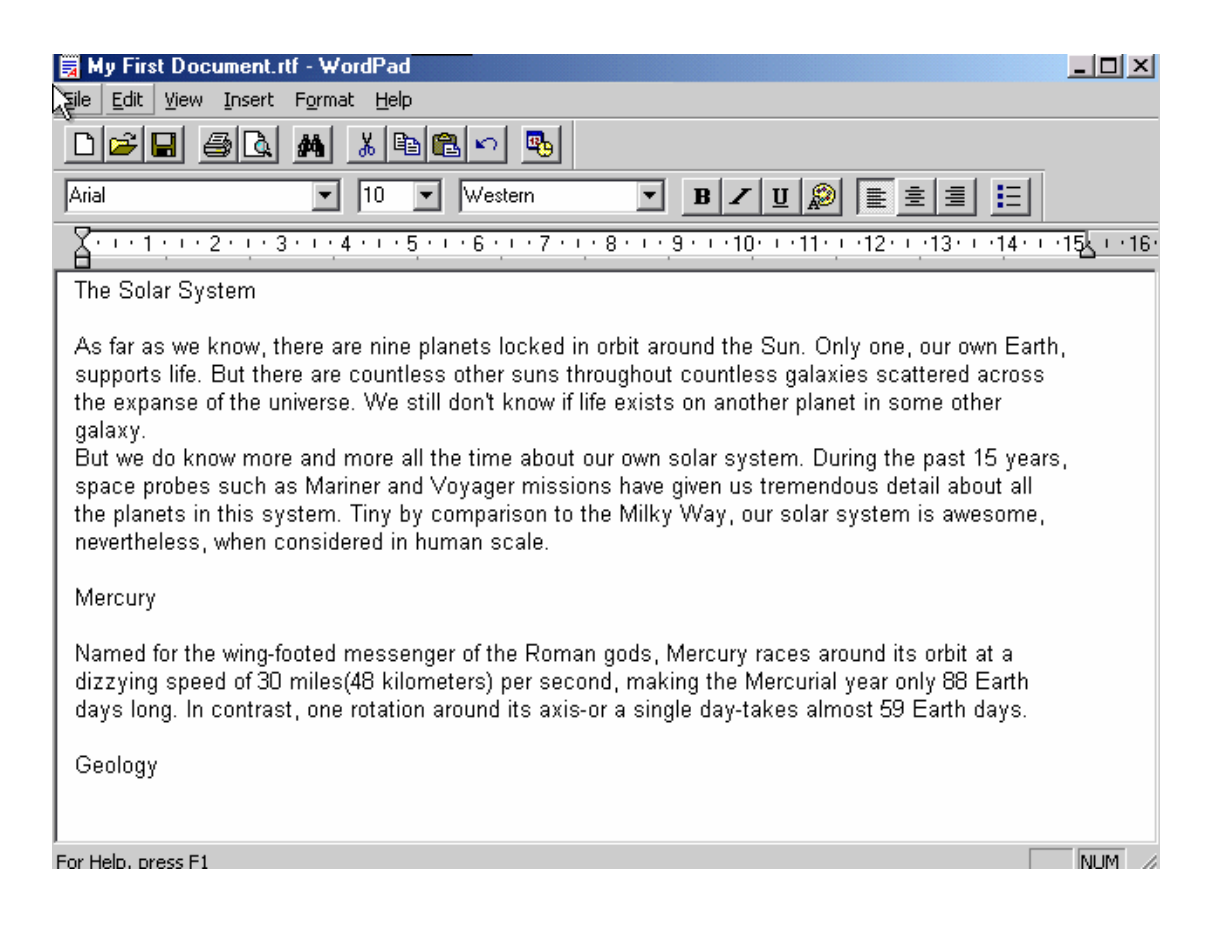

Print one copy of this file.

Note: This is a simulation - you do not need a printer attached to your computer.

File > print > print.

| <u>ICDL</u><br>Windows Exams (v4)                                 |  |  |  |  |  |
|-------------------------------------------------------------------|--|--|--|--|--|
| Question 37                                                       |  |  |  |  |  |
| My Documents AGM.ppt Scores.xls WinZip<br>My Computer Library.doc |  |  |  |  |  |
| Brother MFC9100                                                   |  |  |  |  |  |
| Document Name Status Owner Pages Size Submitted Port              |  |  |  |  |  |
| Notes.txt - Notepad user6 1 7.86 KB 2:14:02 PM 22/11/2002         |  |  |  |  |  |
| 1 document(s) in queue                                            |  |  |  |  |  |
|                                                                   |  |  |  |  |  |
|                                                                   |  |  |  |  |  |

Delete the current printing job from this print queue.

# Right click to this file choose Cancel. Or Document menu > cancel Or select this file press delete on keyboard

Note: Pause, Resume, Cancel, Restart.

#### Question 38

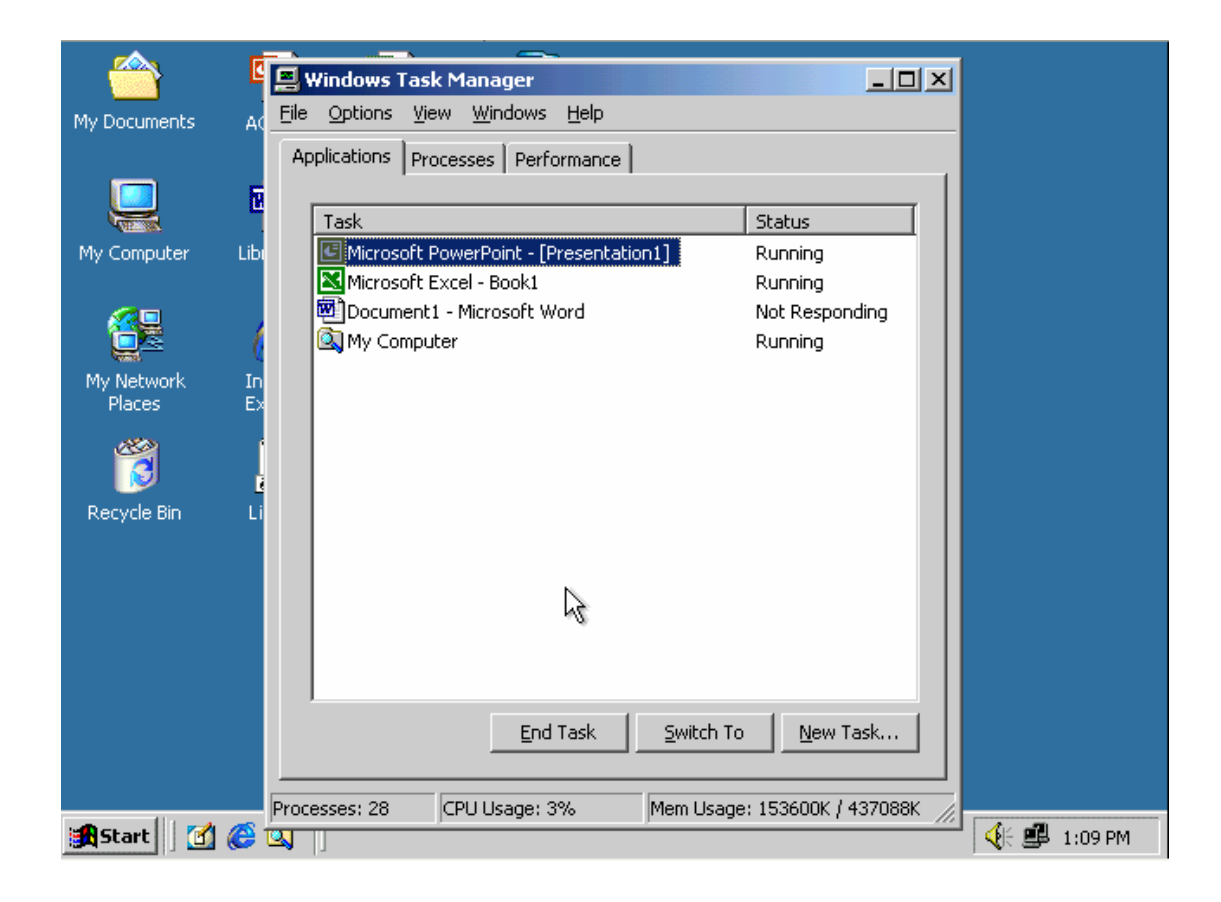

Shut down the non-responding application.

N

Select the application non-responding from task manger→click End Task.

# Question 39

| <u></u>              |                      |                    |        |      |               |
|----------------------|----------------------|--------------------|--------|------|---------------|
| My Documents         | AGM.ppt              | Scores.xls         | WinZip |      |               |
|                      | Library.doc          | Games              |        |      |               |
|                      | Ø                    | Accounts           |        |      |               |
| My Network<br>Places | Internet<br>Explorer |                    |        |      |               |
| Recycle Bin          |                      | Clients.mdb        |        |      |               |
|                      |                      |                    |        |      |               |
|                      |                      |                    |        |      | O Pentium     |
|                      |                      |                    |        |      | O Celeron(R)  |
|                      |                      |                    |        |      | O Pentium III |
|                      |                      |                    |        |      |               |
| 🛃 Start 🔢 🚮          | 🥭 🖄 📋                |                    |        |      |               |
|                      | deter di Diese       | Internet and Court |        | <br> | 11            |

Use the simulated Desktop to find out which type of Processor is installed on this computer.

Select the appropriate radio button then click on SUBMIT.

Right click on my computer icon  $\rightarrow$  select properties  $\rightarrow$  choose the right answer

|               | Wir                                                                                                    | <u>ICDL</u><br>ndows Exams (v4) |                             |
|---------------|----------------------------------------------------------------------------------------------------|---------------------------------|-----------------------------|
|               |                                                                                                    | Question 40                     |                             |
|               | Image: Note of the sector of the sector of |                                 |                             |
|               | [ <b>]我</b> Start    [1] @ 函                                                                                                    |                                 | <b>∢</b> ⊱ <b>ஊ</b> 1:11 PM |
|               | Open the WordPad application.                                                                                                    |                                 |                             |
|               | Click on the start menu > Pr                                                                                                    | ograms > Accessories > wor      | d pad.                      |
|               |                                                                                                    |                                 |                             |
| Windows Exams | release 1.1                                                                                                    | 41 of 53                        | By Talal Hassan March 200   |

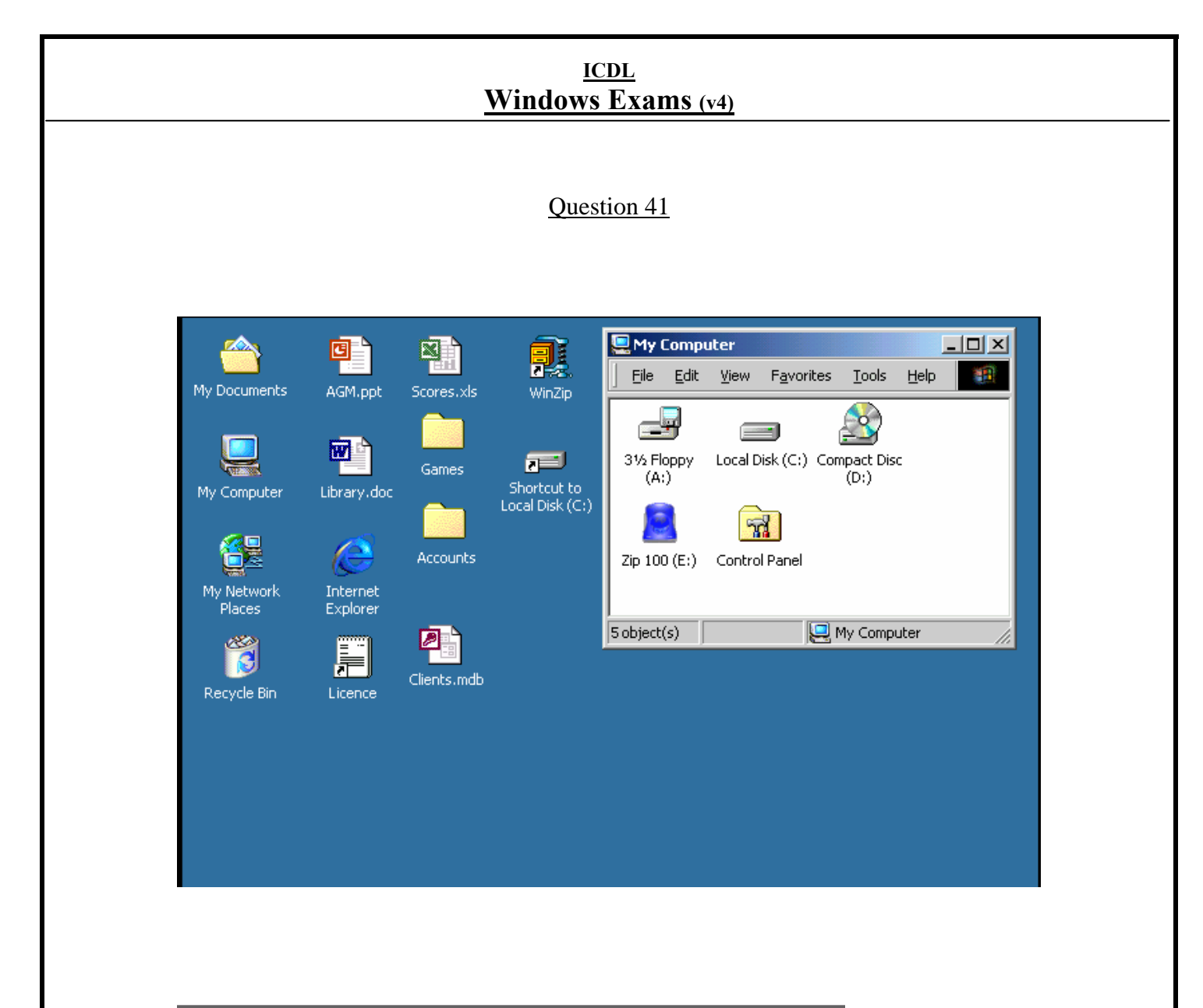

Click the icon that represents the hard disk (C drive) on this PC.

Click on the local disk (c :)

Question 42

| 🖄 My Documents                               |                                             |         |                       |   |                          |       |
|----------------------------------------------|---------------------------------------------|---------|-----------------------|---|--------------------------|-------|
| Eile Edit View                               | F <u>a</u> vorites <u>T</u> ools <u>H</u> e | lp      |                       | - |                          |       |
| $] \leftarrow \cdot \Rightarrow \cdot \in [$ | Q 🔁 🎯 🍄 🥸                                   | X 🛛 🔳   |                       |   |                          |       |
| Expenses.xls                                 | Invoice.doc                                 |         |                       |   |                          |       |
| 2 object(s)                                  |                                             | 24.0 KB | June 2000 My Computer |   |                          |       |
| 🔏 Start 🗍 🗹 🏈                                | 🛐 🗍 😋 My Docum                              | ents    |                       |   | <b>_</b> €€ <b>■</b> 1:: | 13 PN |

Create a shortcut on the desktop for the Expenses file.

**Right click > send to > desktop (create shortcut).** 

Question 43

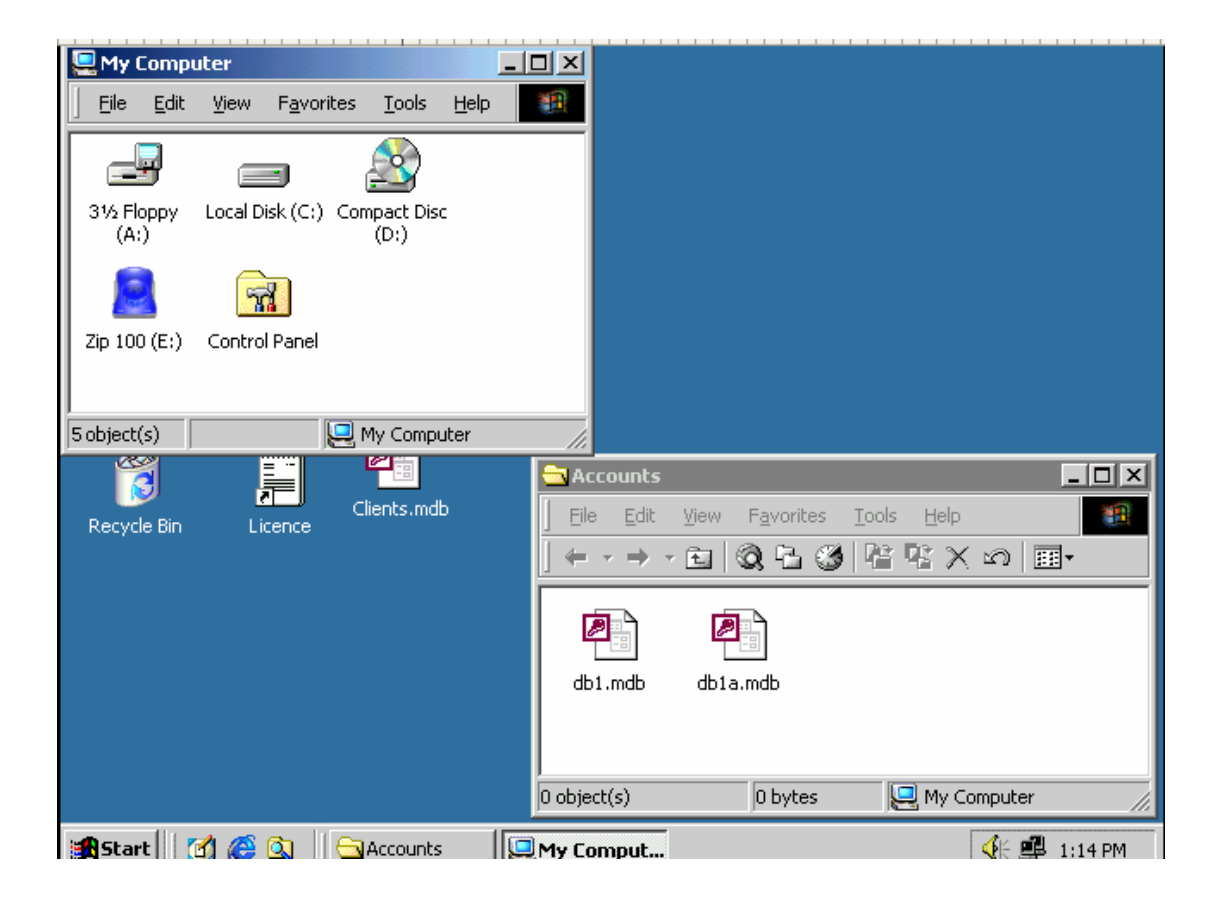

Make the Accounts window active without minimising the My Computer window.

Note: Do not use Alt+Tab for this exercise.

2

Click on the Accounts from the task bar Or Click on Accounts Window

#### Question 44

| 🙉 Local Disk (C:)                                                                                           |   |                 |         |             |            | ×   |
|----------------------------------------------------------------------------------------------------|---|-----------------|---------|-------------|------------|-----|
| <u>File E</u> dit <u>V</u> iew F <u>a</u> vorites <u>T</u> ools <u>H</u> elp                                |   |                 |         |             |            |     |
| $(+ \cdot \rightarrow \cdot \mathbf{E}   \mathbf{Q}   \mathbf{E} \mathbf{S}   \mathbf{E} \mathbf{E} \times$ | 5 |                 |         |             |            |     |
| Address C:\                                                                                                 |   |                 |         |             | -          | ]   |
| Folders                                                                                                    | x | Name            | Size    | Туре 🛆      | Modified   | Ι   |
| 🕜 Desktop                                                                                                   |   | My Documents    |         | File Folder | 22/11/2002 |     |
| 🗄   My Documents                                                                                            |   | Program Files   |         | File Folder | 22/11/2002 |     |
| 🗄 🖳 My Computer                                                                                             |   | i windows       |         | File Folder | 22/11/2002 |     |
| 🗄 🚽 31/2 Floppy (A:)                                                                                        |   | Training.ppt    | 300 KB  | Microsoft   | 22/11/2002 |     |
| E Dical Disk (C;)                                                                                           |   | 🖲 UserGuide.doc | 240 KB  | Microsoft   | 22/11/2002 |     |
|                                                                                                    |   | Funding.xls     | 67 KB   | Microsoft   | 22/11/2002 |     |
|                                                                                                    |   | 🐴 Book List.mdb | 20 KB   | Microsoft   | 22/11/2002 |     |
| 🗄 🗟 Control Panel                                                                                           |   |                 |         |             |            |     |
| Recycle Bin                                                                                                 |   |                 |         |             |            |     |
|                                                                                                    |   |                 |         |             |            |     |
|                                                                                                    |   |                 |         | 4           |            |     |
|                                                                                                    |   |                 | ~       | 2           |            |     |
|                                                                                                    |   |                 |         |             |            |     |
|                                                                                                    |   |                 |         |             |            |     |
|                                                                                                    |   |                 |         |             |            |     |
|                                                                                                    |   |                 |         |             |            |     |
|                                                                                                    |   |                 |         |             |            |     |
|                                                                                                    |   |                 |         |             |            |     |
| 7 object(s) (Disk free space: 7.09 GB)                                                                      |   | 1               | 5.56 MB | 📃 My Cor    | mputer     | //. |

Arrange the files in the right-hand Explorer window by the date they were created / last modified.

Right click on right pane Arrange icons→select by Date.

Question 45

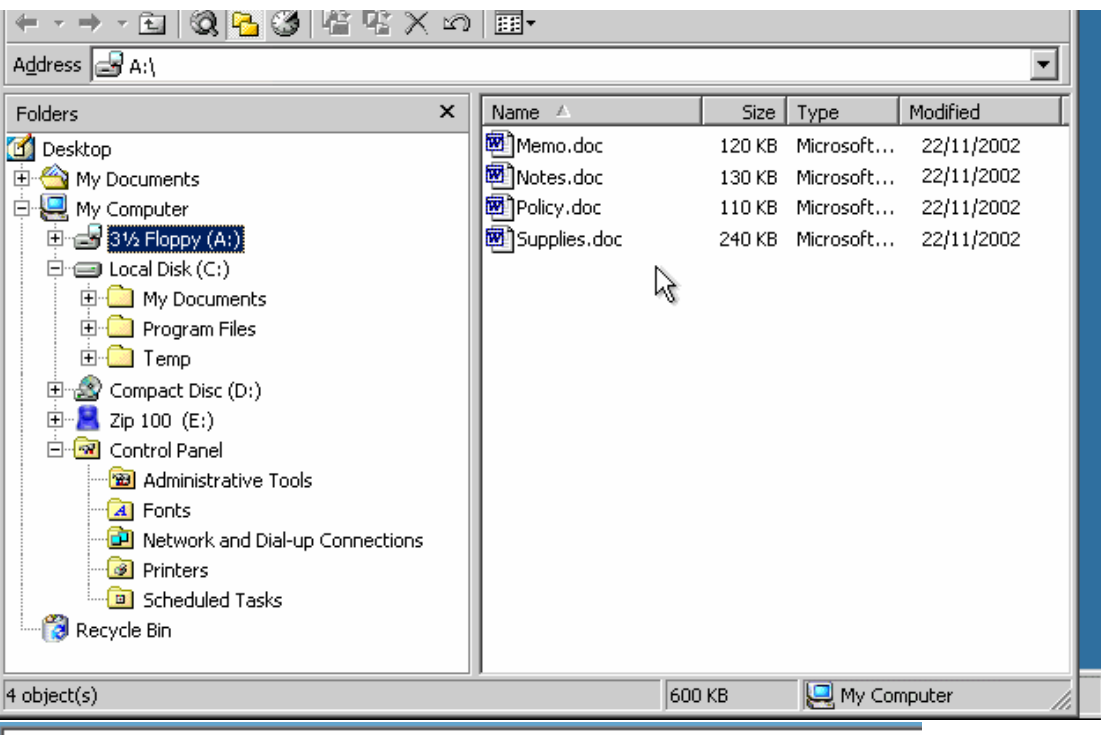

Duplicate the Notes.doc file from the Floppy (A:) drive to the Desktop.

Right click on the Notes.doc > copy > select the desktop from the left pane > right click on the right pane > select paste.

# Question 46

| 👸 Recycle Bin                                              |                                                                                          |                                        |                                            | _ 🗆 🗵          |
|------------------------------------------------------------|------------------------------------------------------------------------------------------|----------------------------------------|--------------------------------------------|----------------|
| <u> </u>                                                   | F <u>a</u> vorites <u>T</u> ools <u>H</u> elp                                            |                                        |                                            |                |
| $] \leftarrow \cdot \rightarrow \cdot \boxdot   \emptyset$ | Q, L 🥴 L L 🖉 X 🕫 🔳 -                                                                     |                                        |                                            |                |
| Address 🔞 Recycle Bin                                      |                                                                                          |                                        |                                            |                |
| Name                                                       | Original Location                                                                        | Date Deleted                           | Туре 🛆                                     | Size           |
| Petty Cash.xls<br>Expenses.xls                             | C:\Documents and Settings\Desktop\Account:<br>C:\Documents and Settings\Desktop\Account: | ; 27/11/2002 9:45<br>; 27/11/2002 9:45 | Microsoft Excel Wor<br>Microsoft Excel Wor | 12 KB<br>12 KB |
|                                                            |                                                                                          |                                        |                                            |                |
|                                                            |                                                                                          |                                        |                                            |                |
|                                                            |                                                                                          |                                        |                                            |                |
|                                                            |                                                                                          |                                        |                                            |                |
|                                                            |                                                                                          |                                        |                                            |                |
|                                                            |                                                                                          |                                        |                                            |                |

Restore the file called Petty Cash.xls from the Recycle Bin to its original location.

**Right click on the file > restore** 

# Question 47

Reducing the size of a file so it will take up less storage space on a disk is known as:

| 0 | Compressing |
|---|-------------|
| 0 | Compacting  |
| 0 | Encrypting  |
| 0 | Condensing  |

# Compressing

#### Question 48

Why do you need to regularly update your virus software?

O So it can protect your computer from the latest viruses.

O To keep your anti-virus software compatible with your OS.

O To replace virus-scanning software that has become infected through use.

O So it doesn't waste time looking for out-of-date viruses.

So it can protect your computer from the latest viruses.

#### Question 49

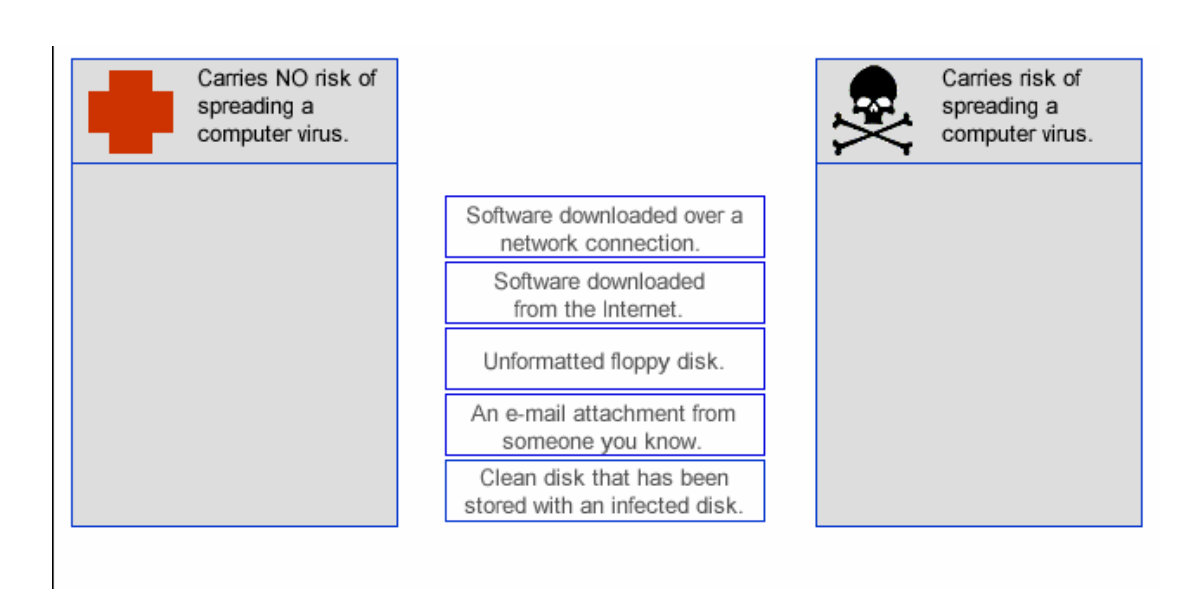

**Carries no risk** 

An e-mail attachment from someone you Know Clean disk that has been stored with an infected disk Unformatted floppy disk. <u>Carries risk</u> Software downloaded over a network connection.

Software download from the Internet.

|                                                                                                    | <u>ICDL</u><br>Windows Exams (v4)                                                                | 2               |       |
|----------------------------------------------------------------------------------------------------|--------------------------------------------------------------------------------------------------|-----------------|-------|
|                                                                                                    | Question 50                                                                                      |                 |       |
| My Documents AGM.ppt<br>My Computer Library.do<br>My Network Places Library<br>Recycle Bin Library | Scores.xls WinZip<br>Games<br>Cames<br>Accounts<br>Clients.mdb                                   |                 |       |
| A Document has be<br>Access the Print Ma                                                           | Document - WordPad<br>en sent to print to the Brother MFC9<br>mager so you can view the progress | (€              |       |
| Right click on th<br>Or double click                                                               | e task bar > open Active Pri<br>on printer icon on task bar.                                     | nters.          |       |
|                                                                                                    | 51 of 53                                                                                         | By Talal Hassan | March |

# Question 51

| 🗒 Proofreading.rtf - WordPad                                                                                                    |              |  |  |  |  |
|----------------------------------------------------------------------------------------------------|--------------|--|--|--|--|
| Eile Edit View Insert Format Help                                                                                                    |              |  |  |  |  |
|                                                                                                    |              |  |  |  |  |
| Arial     ▼     10     ▼     B     Z     U     20                                                                                                    | E            |  |  |  |  |
| 1 · · · 2 · · · 3 · · · 4 · · · 5 · · · 6 · · · 7 · · · 8 · · · 9 · · · 10 · · · 11 · · · 12 · · · 13 · ·                                                                                                    | 14 - 15 - 16 |  |  |  |  |
| Why is Proofreading Important?<br>Proofreading is not necessarily easy; it takes time and practice to develop good proofreadi                                                                                                    | ng skills.   |  |  |  |  |
| No matter how many times you read through a "finished" paper, you're likely to miss many<br>frequent errors. The following guide will help you proofread more effectively:                                                                                                    | of your most |  |  |  |  |
| <ul> <li>frequent errors. The following guide will help you proofread more effectively:</li> <li>Start by taking a break. Allow yourself some time between writing and proofing. Even a five-minute break is productive because it will help get some distance from what you have written. The goal is to return with a fresh eye and mind.</li> <li>Try to slow down as you read through a document. That will help you catch mistakes that you might otherwise overlook. Remember to work slowly - if you read at a normal speed, you won't give your eyes sufficient time to spot errors:</li> <li>Read aloud - this encourages you to read every little word.</li> <li>Read with a "cover." -sliding a blank sheet of paper down the page as you read encourages you to make a detailed, line-by-line scan of what you are reading.</li> </ul> |              |  |  |  |  |
| For Help, press F1                                                                                                    | NUM //       |  |  |  |  |
| Change the print settings so that the last page prints first.                                                                                                    |              |  |  |  |  |
| Quit 6 of 6 45 mins                                                                                                    | Skip Item    |  |  |  |  |

File > Print > Layout tab > Page Order ° Back to Front

# ICDL Windows Exams (v4) **Compress & Extract** Question 52 Use a right-click menu commends to automatically compress the account.mdb file as a zip file on the desk top? **Right click on the Accounts.mdb > Add to zip.** Question 53 Use a right-click menu commends to automatically extract the account.mdb file as a zip file on the desk top? **Right click on the Accounts.mdb > Add to zip.**